## App 端如何设置设备运行时长(文档)

用户登录互海通 App 端, 切换到"管理"界面, 点击"维修保养"下的"设备运行时长"模块(步骤 1-2), 进入设备运行时长列表, 在顶部选择船舶后, 选择目标设备后点击"+新增"键(步骤 3), 进入"新增设备运行时长"界面。总运行时长是用来记录设备总共运行了多久, 第一次填写后, 后面它会根据"新增运行时长"读数而不断累加的, 用户可以根据需要进行修改。

填入新增时长(新增时长不得为 0),日运行时长默认是 24 小时(可修改),读数时间 默认是当前时间(可修改)(步骤 4),数据修改后,点击"试算保养时间",查看下方保养 项的下次保养日期(步骤 5),用户可以根据需要对每项保养项的本期运行时长进行编辑, 编辑后再次点击"试算",如果保养项的下次保养日期满足要求,点击"确认提交"(步骤 6)。

| 10:53 <sup>©</sup>                                                                                                    | ⋒ 奈 ④<br>帮助                             | 14:50 <sup>②</sup><br><b>人</b> 返回                                           | <b>点击选择船舶</b><br>设备运行时长                           | <b>an r in</b> the the                                                                 |
|----------------------------------------------------------------------------------------------------|-----------------------------------------|-----------------------------------------------------------------------------|---------------------------------------------------|----------------------------------------------------------------------------------------|
| 【最近使用<br>← 〔→ 〕   ← ← ←                                                                                                    | Ļ,                                      |                                                                             | 互海动力 ▼                                            |                                                                                        |
| □ 🚱 📃 🗔 □ □ □ □ □ □ □ □ □ □ □ □ □ □ □ □ □ □                                                                                                    | <u>)/</u><br>船舶库存                       | 1号发电柴油机                                                                     | Γ                                                 | 十新增                                                                                    |
| 库存管理 采购管理 维修保养 船员管理 体系管理                                                                                                    |                                         | 日运行时长: 24/总运行时长: 2472<br>保养计划数量: 9/最后新增时长: 2472<br>最后新增时间: 2020-02-01 16:02 |                                                   |                                                                                        |
| ▲<br>船舶库存  岸基库存  入库管理                                                                                                    | ■ ○ ○ ○ ○ ○ ○ ○ ○ ○ ○ ○ ○ ○ ○ ○ ○ ○ ○ ○ | 2号发电柴油机                                                                     | 3、选择目标设行<br>1增键                                   | A<br>A<br>-<br>新<br>·<br>·<br>·<br>·<br>·<br>·<br>·<br>·<br>·<br>·<br>·<br>·<br>·<br>· |
| ○ 库存申领                                                                                                    |                                         | 日运行时长: 24<br>保养计划数量:<br>最后新增时间: :                                           | /总运行时长: 2900<br>9/最后新增时长: 500<br>2020-03-22 16:53 |                                                                                        |
|                                                                                                    |                                         | 3号发电柴油机                                                                     | Γ                                                 | 十新增                                                                                    |
|                                                                                                    | □<br><sup>询价管理</sup><br>古"维修<br>设备运     | 日运行时长:24<br>保养计划数量:<br>最后新增时间::                                             | /总运行时长: 2<br>9/最后新增时长: 2<br>2020-02-01 16:04      |                                                                                        |
| 采购订单物料管理行时长"模块                                                                                                    |                                         | 1#副机                                                                        |                                                   | 十新增                                                                                    |
| (1)         (1)         (1)         (1)         (1)         (1)         (1)         (1)         (1)         (1)         (1)         (1)         (1)         (1)         (1)         (1)         (1)         (1)         (1)         (1)         (1)         (1)         (1)         (1)         (1)         (1)         (1)         (1)         (1)         (1)         (1)         (1)         (1)         (1)         (1)         (1)         (1)         (1)         (1)         (1)         (1)         (1)         (1)         (1)         (1)         (1)         (1)         (1)         (1)         (1)         (1)         (1)         (1)         (1)         (1)         (1)         (1)         (1)         (1)         (1)         (1)         (1)         (1)         (1)         (1)         (1)         (1)         (1)         (1)         (1)         (1)         (1)         (1)         (1)         (1)         (1)         (1)         (1)         (1)         (1)         (1)         (1)         (1)         (1)         (1)         (1)         (1)         (1)         (1)         (1)         (1)         (1)         (1)         (1)         (1)         (1)         (1) <td><b>¥</b><br/>维修结算</td> <td>日运行时长: 24<br/>保养计划数量:<br/>最后新增时间: :</td> <td>/总运行时长: 1<br/>11/最后新增时长: 1700<br/>2020-02-01 14:50</td> <td></td> | <b>¥</b><br>维修结算                        | 日运行时长: 24<br>保养计划数量:<br>最后新增时间: :                                           | /总运行时长: 1<br>11/最后新增时长: 1700<br>2020-02-01 14:50  |                                                                                        |
| 品员管理     1、切换到"管理"界面       ○     ○       ○     ○       ○     ○       ○     ○       ○     ○       ○     ○       ○     ○       ○     ○       ○     ○       ○     ○       ○     ○       ○     ○       ○     ○       ○     ○       ○     ○       ○     ○       ○     ○       ○     ○       ○     ○                                                                                                    |                                         | 2#副机                                                                        |                                                   | 十新增                                                                                    |
|                                                                                                    |                                         | 日运行时长: 24<br>保养计划数量:                                                        | /总运行时长: 3<br>11/最后新增时长: 1                         |                                                                                        |
| ≡ □ <                                                                                                    |                                         | :                                                                           |                                                   | <                                                                                      |

| 14:55 <sup>©</sup>                                                                         |                                                       |
|--------------------------------------------------------------------------------------------|-------------------------------------------------------|
| く返回 新增设备运行<br>用户根据需要                                                                       | 时长要修改总运行时                                             |
| 1号发电柴油机长                                                                                   |                                                       |
| 设备厂商:无<br>总运行时长: 2472<br>保养计划数量: 9<br>最后新增时长: 247 <b>4、填入数</b><br>最后新增时间: 2020-02-01 16:02 | 修改总运行时长 🗹                                             |
| 日运行时长(h)                                                                                   | 24                                                    |
| 新增时长(h) 可修改                                                                                | 请输入时长                                                 |
| 读数时间                                                                                       | 2020-03-23 14:55                                      |
| 提示:修改数据后,点击"试算保养时<br>间"查看保养项的下次保养日期                                                        | 试算保养时间                                                |
| 5、数据修改后,点击"试算"<br>设备关联运行时长保养项点 "<br>序号:18.1.12/保养项目:滑油长乐<br>维护周期:1500小时/上一次保养时             | 查看下次保养日期<br>编辑"修改本次运行<br><sub>8</sub> 再次点击"试算"<br>副人无 |
| 本期运行时长:截止2020-03-16已运<br>新增时长:无<br>下次保养日期:2020-05-17<br>本次是否生成任务:否<br>下期运行时长:无6、点击"び       | 行0 编辑 ☑                                               |
| 序号: 18.1.13/保养项目: 气缸盖                                                                      |                                                       |
| 确认提交                                                                                       | 取消                                                    |
| ≡□                                                                                         | <                                                     |